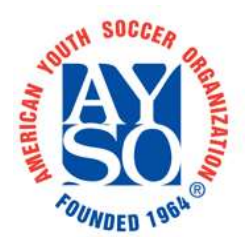

## AYSO Region 213 North Irvine

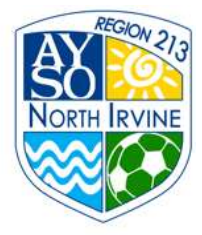

## Add Volunteer Role

To add a volunteer role, first click the Volunteer tab on the My Account menu. Click the Find Volunteer Roles button.

You will be taken to a page that shows roles specific to the team[s] of your players. You might not have players enrolled, or you might be volunteering for another role.

- If you see the role, you want, click on [Sign Up] and then [Continue].
- If the role you want isn't shown, click on ---Show More--- at the bottom. Then choose the program (probably Fall Rec for coaching, Volunteer Registration for anything else.) Click [Select] and then [View Available Positions]
- When you see the role you want, click [Sign Up] and then [Continue].

To find out more about a role, you can usually hover over the (i) for information.

|                              | 3 Volunteer Registration - MY18                                                                                       | Volunteer Registration - MY17 | Positions | · · · · · · · · · · · · · · · · · · · |
|------------------------------|----------------------------------------------------------------------------------------------------|-------------------------------|-----------|---------------------------------------|
|                              | Event Staff ①                                                                                                    |                               |           | Sign Up                               |
| Picture Day I<br>picture day | helper is actually an Event Staff helper. Help guide per<br>on where to line up, how to fill in forms, etc. Very easy | ople on<br>/ task.            |           | Sign Up                               |
|                              | Picture Day 🔘                                                                                                    |                               |           | Sign Up                               |
|                              | Referee ①                                                                                                    |                               |           | Sign Up                               |

Don't forget to click [Continue] at the bottom, then enter all the required information.